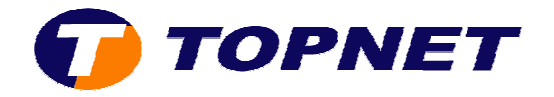

## **Configuration du Sagem 2604 (IP MSAN)**

• Accédez à l'interface du modem via l'adresse **192.168.1.1** et saisissez « **admin** » comme nom d'utilisateur et mot de passe.

| Authentification | on requise 🛛 🛛 🔀                                                                                                |
|------------------|----------------------------------------------------------------------------------------------------|
| 0                | Le site http://192.168.1.1 demande un nom d'utilisateur et un mot de passe. Le site indique : « DSL<br>Router » |
| Utilisateur :    | admin                                                                                                    |
| Mot de passe :   |                                                                                                    |
|                  | OK Annuler                                                                                                    |

• Cliquez sur « Advanced Setup » puis « Edit ».

|                                                               | Wide Area Network (WAN) Setup                                                                                                    |  |  |  |  |  |  |  |      |      |
|---------------------------------------------------------------|----------------------------------------------------------------------------------------------------|--|--|--|--|--|--|--|------|------|
| Status<br>Internet Connection<br>NAT                          | Connection Choose Add, Edit, or Remove to configure WAN interfaces.<br>Choose Save/Reboot to apply the changes and reboot the system.   I Setup VPI/VCI Con. ID Category Service Interface Protocol Igmp State Remove Edit |  |  |  |  |  |  |  |      |      |
| Advanced Setup                                                |                                                                                                    |  |  |  |  |  |  |  |      | Edit |
| WAN 8/35 1 UBR pppoa_8_35_1 ppp_8_35_1 PPPoA Disabled Enabled |                                                                                                    |  |  |  |  |  |  |  | Edit |      |
| Security<br>Routing                                           | Add Remove Save/Reboot                                                                                                    |  |  |  |  |  |  |  |      |      |

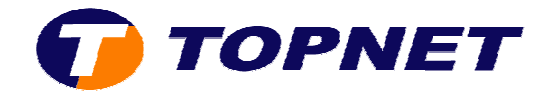

- Saisissez dans les champs « VPI=0 » et « VCI=35 ».
- Cochez la case « VLAN Mux-Enable Multiple Protocols Over a Single PVC ».
- Saisissez 410 dans le champ « 802.1Q VLAN ID » puis cliquez sur « Next ».

| NAT<br>Advanced Setup<br>WAN<br>LAN<br>Security<br>Routing                 | ATM PVC Configuration<br>This screen allows you to configure an ATM PVC identifier (VPI and VCI) and selec<br>interface by selecting the checkbox to enable it.<br>VPI: [0-255] 0<br>VCI: [32-65535] 35                                                                                                    |
|----------------------------------------------------------------------------|----------------------------------------------------------------------------------------------------|
| DNS<br>DSL<br>Port Mapping<br>Certificate<br>Advanced Status<br>Management | VLAN Mux - Enable Multiple Protocols Over a Single PVC<br>802.1Q VLAN ID: [0-4095] 410<br>Service Category: UBR Without PCR<br>Enable Quality Of Service<br>Enabling packet level QoS for a PVC improves performance for selected classes of<br>VBR. QoS consumes system resources; therefore the number of PVCs will be red<br>assign priorities for the applications.<br>Enable Quality Of Service |
| 🕡 TOPNET                                                                   | Back Next                                                                                                    |

• Cochez « PPPover Ethernet (PPPoE) » puis cliquez sur « Next ».

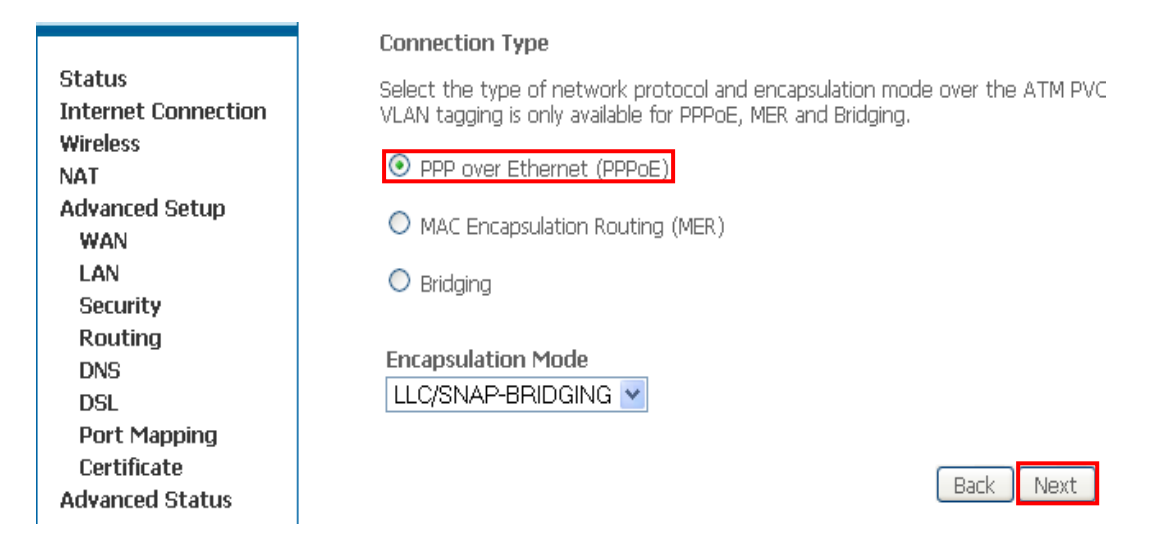

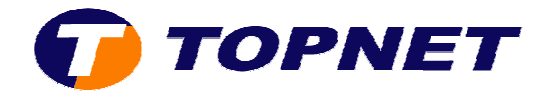

- Entrez vos paramètres de connexion ADSL dans les champs correspondant.
- Cochez la case « Retry PPP password on authentication error ».

|                     | PPP Username: loginadsl@topnet.tn                 |  |  |  |  |  |
|---------------------|---------------------------------------------------|--|--|--|--|--|
| Status              | PPP Password:                                     |  |  |  |  |  |
| Internet Connection | PPPoE Service Name:                               |  |  |  |  |  |
| Wireless            | Authentication Method: AUTO                       |  |  |  |  |  |
| NAT                 |                                                   |  |  |  |  |  |
| Advanced Setup      | Dial on demand (with idle timeout timer)          |  |  |  |  |  |
| WAN                 | _ 、 , ,                                           |  |  |  |  |  |
| LAN                 |                                                   |  |  |  |  |  |
| Security            |                                                   |  |  |  |  |  |
| Routing             |                                                   |  |  |  |  |  |
| DNS                 | Use Static IP Address                             |  |  |  |  |  |
| DSL                 | —                                                 |  |  |  |  |  |
| Port Mapping        |                                                   |  |  |  |  |  |
| Certificate         |                                                   |  |  |  |  |  |
| Advanced Status     | Retry PPP password on authentication error        |  |  |  |  |  |
| Management          | Configure PPP Retry<br>Interval [3-65535] 15 seco |  |  |  |  |  |
|                     | Configure PPP MTU 1492                            |  |  |  |  |  |

• Cliquez sur « **Next** ».

| 5.40                                           |                                                                     |
|------------------------------------------------|---------------------------------------------------------------------|
| DSL                                            | Retry PPP password on authentication error                          |
| Port Mapping<br>Certificate<br>Advanced Status | Configure PPP Retry<br>Interval [3-65535]<br>Configure PPP MTU 1492 |
| Management                                     | Enable PPP Debug Mode                                               |
|                                                | ✓ Bridge PPPoE Frames Between WAN and Local Ports (Default Enabled) |
|                                                | ✓ Only Bridge PPPoE Frames(Default Enabled)                         |
|                                                | Stop when the username is empty                                     |
| 🕡 TOPNET                                       | Back                                                                |

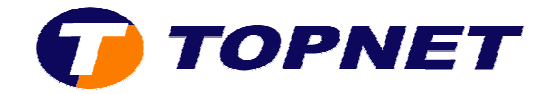

 Cochez les cases « Enable NAT » et « Enable Firewall » puis cliquez sur « Next ».

|                                           | Network Address Translation Settings                                                               |
|-------------------------------------------|----------------------------------------------------------------------------------------------------|
| Status<br>Internet Connection<br>Wireless | Network Address Translation (NAT) allows you to share one Wide Area Network<br>Area Network (LAN). |
| NAT                                       | Enable NAT 🕑                                                                                       |
| Advanced Setup<br>WAN                     | Enable Firewall 🗹                                                                                  |
| LAN<br>Security                           | Enable IGMP Multicast, and WAN Service                                                             |
| Routing                                   | Enable IGMP Multicast                                                                              |
| DSL<br>Port Mapping                       | Enable WAN Service                                                                                 |
| Certificate<br>Advanced Status            | Service Name FF                                                                                    |
| Management                                |                                                                                                    |
|                                           | Back                                                                                               |

• Cliquez sur « Save ».

| Status                     |
|----------------------------|
| <b>Internet Connection</b> |
| Wireless                   |
| NAT                        |
| Advanced Setup             |
| WAN                        |
| LAN                        |
| Security                   |
| Routing                    |
| DNS                        |
| DSL                        |
| Port Mapping               |
| Certificate                |
| Advanced Status            |
| Management                 |
| _                          |
|                            |

## WAN Setup - Summary

Make sure that the settings below match the settings provided by your ISP.

| VPI / VCI:        | 0 / 35                 |  |  |  |
|-------------------|------------------------|--|--|--|
| Connection Type:  | PPPoE                  |  |  |  |
| Service Name:     | FF                     |  |  |  |
| Service Category: | UBR                    |  |  |  |
| IP Address:       | Automatically Assigned |  |  |  |
| Service State:    | Enabled                |  |  |  |
| NAT:              | Enabled                |  |  |  |
| Firewall:         | Enabled                |  |  |  |
| IGMP Multicast:   | Disabled               |  |  |  |

Click "Save" to save these settings. Click "Back" to make any modifications. NOTE: You need to reboot to activate this WAN interface and further configure :

Back Save

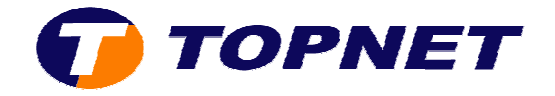

• Cliquez sur « **Save/Reboot** » pour enregistrer la configuration effectuée.

## Wide Area Network (WAN) Setup

Choose Add, Edit, or Remove to configure WAN interfaces. Choose Save/Reboot to apply the changes and reboot the system.

| VPI/VCI | VLAN Mux | Con. ID | Category | Service | Interface  | Protocol | IGMP     | QoS      | State   | Remove | Edit |
|---------|----------|---------|----------|---------|------------|----------|----------|----------|---------|--------|------|
| 0/35    | 410      | 1       | UBR      | FF      | ppp_0_35_1 | PPPoE    | Disabled | Disabled | Enabled |        | Edit |

| Add | Remove | Save/Reboot |
|-----|--------|-------------|
|-----|--------|-------------|